# **Table of Contents**

| System Directo                               | 3   |
|----------------------------------------------|-----|
| Wersja robocza                               | 4   |
| Działania z wersją roboczą                   | 4   |
| Przejmij wersje robocze                      | 4   |
| Automatyczny zapis zmian                     | . 5 |
| Projektowanie układu dokumentu               | . 5 |
| Jak utworzyć swój układ dokumentu - nagłówek | 5   |
| Ukrywanie sekcji dokumentu                   | . 6 |
| Opcje ustawień kolumn                        | 8   |
| Działania wierszy                            | 10  |
| Dziennik zmian                               | 12  |
| Dziennik zmian nagłówka                      | 12  |
| Dziennik zmian wierszy                       | 12  |

Last update: 2025/03/27 12:35 pl:uue\_suesteemi\_dokumendivaated https://wiki.directo.ee/pl/uue\_suesteemi\_dokumendivaated?rev=1743071716 Dokumenty Directo wkrótce otrzymają nowy wygląd, który zwiększy ich funkcjonalność i łatwość użytkowania. Ponieważ nowe dokumenty mogą nie mieć od razu gotowej całej funkcjonalności, w okresie przejściowym będziesz mieć również możliwość przełączenia się z powrotem do starego

widoku dokumentu. 🕨 Nowy wygląd jest dostępny tylko w przeglądarkach Edge i Chrome.

Na dzień dzisiejszy można pracować z nowym dokumentem:

# • Finanse i księgowość

- Zapisy księgowe
- Wyciąg bankowy
- Rozliczanie wyniku finan.
- Środki trwałe
- Zmiana aktywów środki trwałe
- Przeliczenie środków trwałych
- Wyposażenie
- Zmiana aktywów wyposażenie
- Likwidacja śrd. trwałych
- $\circ\,$  Inwentaryzacja Środ. Trw.
- Rozliczania
- Zakupu
  - Płatności
- Sprzedaż
  - Otrzymane płaty

Zalety nowego widoku dokumentu:

- Wersja robocza zmiany w dokumencie są automatycznie zapisywane jako wersja robocza, którą inni mogą zobaczyć i przejąć.
- **Dostosowanie widoku dokumentu** możesz wyświetlić tylko te pola, które są ważne lub konieczne do wypełnienia w nagłówku i wierszach dokumentu.
- **Sortuj, filtruj, wyszukuj i zamieniaj** możesz sortować według każdej kolumny, filtrować według jednej lub więcej kolumn itp.
- **Importowanie masowe** tabela zawiera wybrane przez Ciebie pola dla dokumentu i są one ułożone dokładnie w tej samej kolejności.
- Wiersze do Excela teraz możesz importować wiersze do Excela naciskając przycisk.
- Długi dokument możesz dodać więcej niż 2000 wierszy do nowego dokumentu.
- **Dziennik zmian** każda zmiana w nagłówku i wierszach dokumentu jest rejestrowana w dzienniku i jest bardzo wygodna do przeglądania.
- Historia w panelu bocznym możesz zobaczyć główne działania dotyczące dokumentu, takie jak data zatwierdzenia faktury i czy zakończyło się ono powodzeniem, data anulowania zatwierdzenia, z którego dokumentu utworzono ten dokument, a także jakie dokumenty uzupełniające zostały utworzone.

# Statusy dokumentu

Aktualny status dokumentu sygnalizowany jest znakiem po nazwie dokumentu w lewym górnym rogu,

Last update: 2025/03/27 12:35 pl:uue\_suesteemi\_dokumendivaated https://wiki.directo.ee/pl/uue\_suesteemi\_dokumendivaated?rev=1743071716

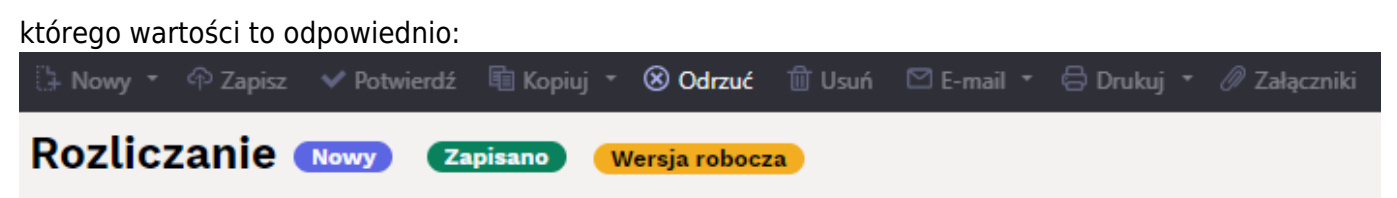

- Nowy tworzony jest nowy dokument.
- Zapisano dokument jest zapisany, przy zmianie pól dokumentu automatycznie tworzona jest wersja robocza;
- Wersja robocza wersja robocza dokumentu jest zmieniana;

# Wersja robocza

Wszystkie dokumenty z nowym widokiem mają teraz nowy status: "wersja robocza". Podczas tworzenia nowego dokumentu lub zmieniania zapisanego dokumentu dokument nie jest już bezpośrednio modyfikowany, ale tworzona jest na jego podstawie wersja robocza, a zmiany są dodawane do wersji roboczej.

# Działania z wersją roboczą

Przyciski na pasku narzędzi:

```
🗄 Nowy 🔹 🖓 Zapisz 🗸 Potwierdź 🖷 Kopiuj 👻 🛞 Odrzuć 🍵 Usuń 🖂 E-mail 👻 😓 Drukuj 👻 🖉 Załączniki
```

- Nowy otwiera nowy dokument;
- **Zapisz** przenosi wszystkie zmiany wprowadzone w wersji roboczej do oryginalnego dokumentu;
- Potwierdź potwierdza dokument, który tworzy zapis księgowy i nie jest korygowany;
- **Kopiuj** tworzy kopię odpowiednio wersji roboczej lub oryginalnego dokumentu, zapisuje wersję roboczą nowego dokumentu;
- Odrzuć odrzuca wszystkie zmiany wprowadzone w wersji roboczej, usuwa wersję roboczą, a oryginalny dokument jest ponownie wyświetlany bez zmian;
- Usuń trwale usuwa oryginalny dokument i powiązaną wersję roboczą;
- E-mail umożliwia wysłanie dokumentu za pośrednictwem poczty elektronicznej.
- Drukuj drukuje transakcję, jeśli jest wydruk.
- Załączniki umożliwia dołączanie plików do dokumentu.

# Przejmij wersje robocze

Obecnie może istnieć tylko jedna wersja robocza jednego dokumentu na raz. Jeśli użytkownik obecnie modyfikuje dokument i utworzył jego wersję roboczą, inne osoby nie będą mogły samodzielnie modyfikować dokumentu w tym samym czasie. Jeśli jednak nadal istnieje taka potrzeba, wersja robocza może zostać przejęta od innego użytkownika. Jeśli otwarty jest dokument, który zawiera już wersję roboczą innej osoby, w prawym górnym rogu dokumentu otworzy się powiadomienie z przyciskiem przejęcia, aby przejąć wersję roboczą. Po przejęciu wersji roboczej pierwotny właściciel wersji roboczej nie może już jej zmienić.

| 🗄 Nowy 🝷  | 🗇 Zapisz 🗸 🗸 Potwierdź                    | <b>li Kopiuj -</b> 🛞 Odrzu | ć 前 Usuń 🖾 E-mail 👻 | 🖨 Drukuj 👻 🖉 Załączniki | Wpłata gotówki | Otwórz księgę sprzedaży                               | ≠ 🎤 🖪 ·             |  |  |  |
|-----------|-------------------------------------------|----------------------------|---------------------|-------------------------|----------------|-------------------------------------------------------|---------------------|--|--|--|
| Otrzyn    | htrzymane wpłaty 2400007 (Wersja robocza) |                            |                     |                         |                |                                                       |                     |  |  |  |
|           |                                           |                            |                     | Razem warto             | ść             | 🛕 Nie można edytować wei                              | sji roboczej ×      |  |  |  |
| Numer     | Data                                      | Reference                  | a Otrzyman          | o faktury               | Razem          | su Użytkownik META ma już nie robocza tego dokumentu. | ukończoną wersję    |  |  |  |
| Komentarz |                                           |                            |                     | Obiekt                  | Różnic         | a Przejmij wersję roboczą Za                          | mknij powiadomienie |  |  |  |
|           |                                           |                            |                     |                         | Q              |                                                       |                     |  |  |  |

### Automatyczny zapis zmian

Wszelkie zmiany w wersji roboczej są automatycznie zapisywane do bazy danych, tzn. po zmianie pól okno można spokojnie zamknąć i ponownie otworzyć później, a zmiany wprowadzone w wersji roboczej pozostaną. Nie ma potrzeby naciskania przycisku "Zapisz", wystarczy go nacisnąć, jeśli chcesz przenieść zmiany wprowadzone w wersji roboczej do oryginalnego dokumentu.

# Projektowanie układu dokumentu

Użytkownik ma możliwość jak najlepiej dostosować widok do swojej wygody i dyskrecji. Wszelkie dostosowania utworzone w określonym widoku dokumentu są automatycznie zapisywane w bazie danych i są specyficzne dla użytkownika.

## Jak utworzyć swój układ dokumentu - nagłówek

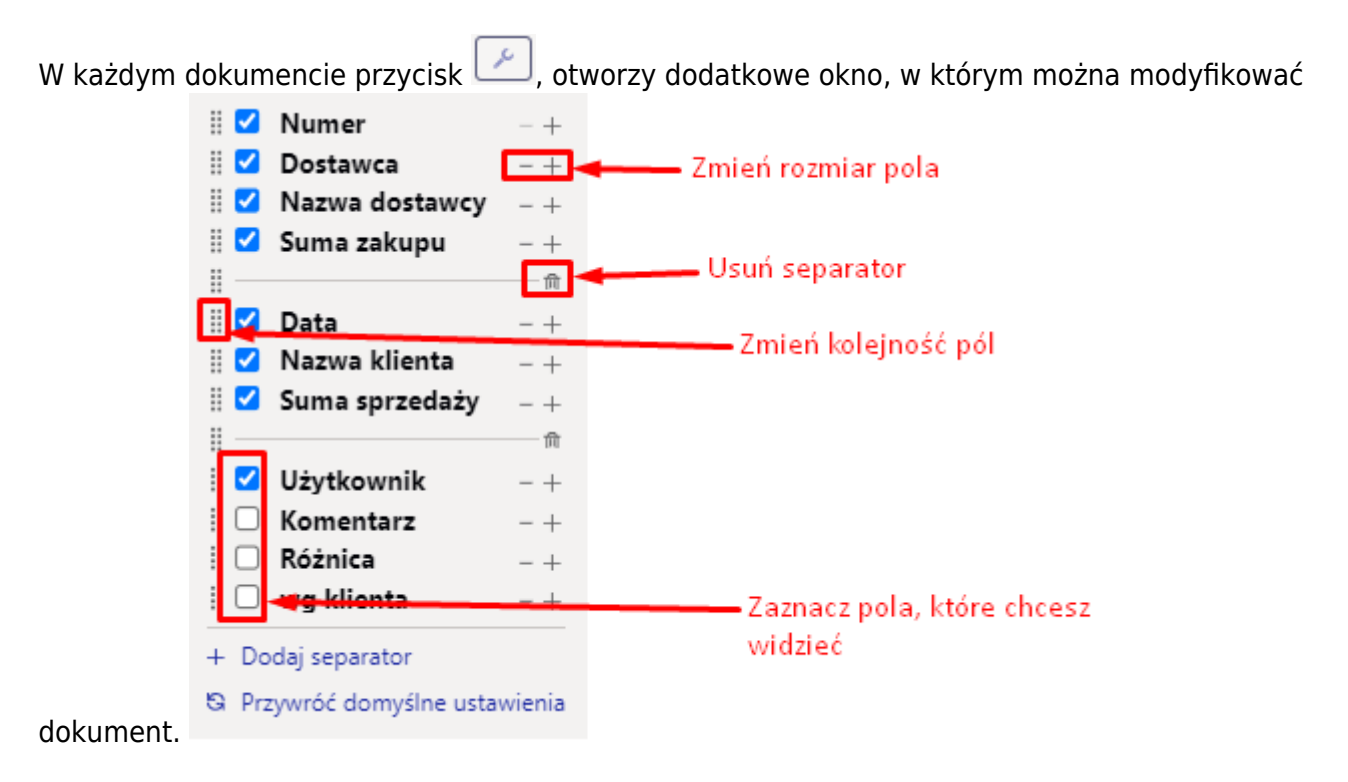

#### Możliwości

- Z menu można wybrać pola, które są widoczne. Pola mogą być ukryte/widoczne według własnego uznania. Zaznaczając ptakiem lub usuwając ptaka z wybranego pola.
- Przyciski + i zmieniają rozmiar pola.

- Kolejność pól można zmienić, przeciągając je. Aby przeciągnąć, musisz chwycić myszką ikonę przed polem.
- W tym samym rozwijanym menu znajduje się również przycisk "Przywróć domyślne ustawienia", który przywraca domyślną kolejność i widoczność kolumn i pól.
- Możesz dodaj seperator lub go usunąć. Seperator pozwala oddzielić pola.

#### Przykład: Nagłówek bez separatora

| [] Nowy    |                             | ጥ Zapisz 🛛    | 🗎 Kopiuj 👻 🛞 Odrzuć |                  | 🖨 Drukuj 👻 🖉 Zał | ączniki Per | iodyzacja l |         |   |                   | ₹         | 4    |
|------------|-----------------------------|---------------|---------------------|------------------|------------------|-------------|-------------|---------|---|-------------------|-----------|------|
| Finar      | Finanse – zapisy księgowe 🔤 |               |                     |                  |                  |             |             |         |   |                   |           |      |
| Тур        |                             | Dat           | ta                  | Nazwa            |                  |             |             |         |   |                   |           | _    |
| FIN        |                             | 29.           | 10.2024 14:40:53    |                  | D/s-1-           |             |             |         |   | Wybierz po        | la        |      |
| Debet      |                             |               | 0                   | π                | 0                | 0           | F2024       |         |   | Otsi              |           |      |
|            |                             |               |                     |                  |                  |             |             |         |   | 🛛 🗹 Тур           |           | +    |
| <b>a û</b> |                             | Import danych | Dodaj przepis Podz  | ielone na zasoby |                  |             |             |         |   | II 🗹 Data         | -         | +    |
| Nr. 🗠      |                             | ≁ Konto       | » Nazwa             |                  |                  | ≁ Debet     | ≁ Kredyt    | ≁ Debet | × | II 🗹 Nazwa        | _         | +    |
|            |                             | > Szi Q       | > Szukaj            |                  |                  | > Szukaj    | > Szukaj    | > Szuka | > | 🗄 🗹 Kredyt        | -         | +    |
|            | 1                           |               |                     |                  |                  |             |             |         |   | 🛛 🗹 Różnice       |           | +    |
|            | 2                           |               |                     |                  |                  |             |             |         |   | 🛛 🗹 Numer         | -         | +    |
|            | 3                           |               |                     |                  |                  |             |             |         |   | 🛛 🗹 Referencja    |           | +    |
|            | 4                           |               |                     |                  |                  |             |             |         |   | + Dodaj separator |           |      |
|            | 5                           |               |                     |                  |                  |             |             |         |   | Przywróć domyślne | a ustawie | :nia |

#### Przykład: Nagłówek zmieniający kolejność pól i stosujący separator

#### Finanse - zapisy księgowe 🔤

| Numer    |               |               | Data                 |       |          |          |         |   |         |                  | ų         |
|----------|---------------|---------------|----------------------|-------|----------|----------|---------|---|---------|------------------|-----------|
| F2024    |               | Q             | 29.10.2024 14:40:53  |       |          |          |         |   |         | We laiser and a  |           |
| Nazwa    |               |               |                      |       |          | -        |         |   | Otsi    | wybierz pola     |           |
|          |               |               |                      |       |          | <u> </u> |         |   | 🗄 🗹 N   | umer             | - +       |
|          |               |               |                      |       |          |          |         |   | 🎚 🗹 D   | ata              | - +       |
| Debet    |               |               | Kredyt               | Różni | ce       |          |         |   |         |                  |           |
|          |               | 0             |                      | 0     | 0        | -        |         |   | 🗄 🗹 N   | azwa             | - +       |
|          |               |               |                      |       |          |          |         |   | II ——   |                  | <u> </u>  |
| <b>E</b> | Import danych | Dodaj przepis | Podzielone na zasoby |       |          |          |         |   | 🎚 🗹 D   | ebet             | - +       |
| Nr. ^    | ≁ Konto       | » Nazwa       |                      |       | ≁ Debet  | ≁ Kredyt | ≁ Debet | ų | 🗄 🗹 Ки  | redyt            | - +       |
|          | 3 571 0       | ) Szukai      |                      |       | ) Szukai | ) Szukai | ) Szuka |   | 🎚 🗹 Re  | óżnice           | - +       |
|          | 1 321 ~       | • эдикај      |                      |       | * SZUKAJ | * SZUKAJ | * SZUKA |   | 🗄 🗖 Re  | eferencja        | - +       |
| ••• ]    |               |               |                      |       |          |          |         |   | 🛛 🗆 Ту  | УP               | - +       |
| ∥ ••• 2  |               |               |                      |       |          |          |         |   | + Dodai | i separator      |           |
| II ••• 3 |               |               |                      |       |          |          |         |   | S Przyw | vróć domyślne us | stawienia |

## Ukrywanie sekcji dokumentu

W Directo dokumenty zawierają dane uporządkowane w sekcjach. Jeśli dane w sekcji nie są istotne dla użytkownika w danym dokumencie, można ukryć całą sekcję.

#### Przykład - dokument Faktura

Dokument faktury zawiera kilka sekcji:

#### 2025/07/29 12:25

7/13

| 🖰 Nowy 🔹 🏫 Zapi                                                                                  | sz 🗸 Potwierdź 🛅 Kop | iuj 🔹 🛞 Odrzuć | 聞 Usuń 🛛 🗹 E-mail 👻 | 🖨 Drukuj 🝷 💋 | Załączniki Administracja |   |  |  |  |  |  |
|--------------------------------------------------------------------------------------------------|----------------------|----------------|---------------------|--------------|--------------------------|---|--|--|--|--|--|
| Faktura 2500022 (Zapisano)   Ostatnic                                                            |                      |                |                     |              |                          |   |  |  |  |  |  |
| Utwórz: Wpłaty Faktura korygująca Wydarzenie   Zidentyfikuj klienta: Za pomocą dowodu osobistego |                      |                |                     |              |                          |   |  |  |  |  |  |
| Numer                                                                                            | Data wystawienia     | Nabywca        | Nazwa nabywcy       |              | Projekt                  |   |  |  |  |  |  |
| 2500022                                                                                          | 26.03.2025 15:28:51  | 1005           | Q Stokrotka (główna | )            |                          | Q |  |  |  |  |  |
|                                                                                                  |                      |                |                     |              |                          |   |  |  |  |  |  |
| > PODSTAWOWE DA                                                                                  | NE                   |                |                     |              |                          |   |  |  |  |  |  |
| <b>)</b> DOSTAWA                                                                                 |                      |                |                     |              |                          |   |  |  |  |  |  |
| > POLA DANYCH                                                                                    |                      | Sekcje Faktury |                     |              |                          |   |  |  |  |  |  |
| > АКСЕРТАСЈА                                                                                     |                      |                |                     |              |                          |   |  |  |  |  |  |
| <mark>∨</mark> sumy                                                                              |                      |                |                     |              |                          |   |  |  |  |  |  |
| Wartość Netto                                                                                    | Kwota VAT            | Wartość Brutto | Saldo               | Marża %      | llość                    |   |  |  |  |  |  |
| 450.00                                                                                           | 0.00                 | 450.00         | 450.00              | 6.38         | 22                       |   |  |  |  |  |  |
| ि 局 Import O                                                                                     | dśwież wiersze       |                |                     |              |                          |   |  |  |  |  |  |

Jeśli chcesz ukryć nieużywane sekcje - czyli nie używasz danych pól, to możesz je schować z widoku. Dlatego:

- 1. Kliknij ikonę **Ustawienia** widoku na pasku nagłówka dokumentu
- 2. Otworzy się okno, w którym możesz wybrać sekcje, które chcesz zobaczyć. Pozostaw znaczniki wyboru tylko przy sekcjach, które chcesz zobaczyć w dokumencie, i usuń znaczniki wyboru z tych, których nie chcesz widzieć.
- 3. Kliknij **Zapisz**

| 80                 | Ddrzuć 🔟 Usuń 🗹 E-mail 🝷 🖨 | Drukuj 🝷 🔗 Załącz | zniki Administracja      |                                | र्च. 🖌                          |
|--------------------|----------------------------|-------------------|--------------------------|--------------------------------|---------------------------------|
| ı                  | Preferencje                |                   | ×                        | atnio zmieniono przez <b>K</b> | AROLINA (26.03.2025 w 15:29:38) |
| iku<br><b>vc</b> a | Sekcje treści Osobiste     | 2.                |                          | Deaktywować                    |                                 |
| ł.                 | PODSTAWOWE DANE            | 🗌 Pokaż           |                          | Q □ promocję                   |                                 |
| L                  | DOSTAWA                    | 🗌 Pokaż           |                          |                                |                                 |
| L                  | POLA DANYCH                | 🗌 Pokaż           |                          |                                |                                 |
| s                  | АКСЕРТАСЈА                 | 🗌 Pokaż           |                          |                                |                                 |
| a.                 | SUMY                       | 🗹 Pokaż           |                          |                                |                                 |
| ość<br>D           |                            | Przyw<br>3.       | vróć ustawienia domyślne | <b>Waluta</b><br>PLN           |                                 |

W dokumencie widoczne będą tylko te sekcje, które wybrałeś:

| Faktura 25        | 00022 Zapisano                |                        |           |                    |         |         | Ostatnio |
|-------------------|-------------------------------|------------------------|-----------|--------------------|---------|---------|----------|
| Utwórz: Wpłaty Fa | aktura korygująca 🛛 Wydarzeni | e   Zidentyfikuj klien | ta: Za po | mocą dowodu osobis | stego   |         |          |
| Numer             | Data wystawienia              | Nabywca                | C         | Nazwa nabywcy      |         | Projekt |          |
| 2500022           | 26.03.2025 15:28:5            | 51 🗰 1005              | Q         | Stokrotka (głów    | na)     |         | Q        |
| ∽ ѕимү            | Pozostała tylko jed           | na wybrana sekcja d    | okumen    | u                  |         |         |          |
| Wartość Netto     | Kwota VAT                     | Wartość Brutto         |           | Saldo              | Marża % | llość   |          |
| 450.00            | 0.00                          | 450.00                 |           | 450.00             | 6.38    | 22      |          |
| 国 命 Import        | Odświaż wiersza               |                        |           |                    |         |         |          |

# Opcje ustawień kolumn

| 📾 🛅 Import danych Dodaj przepis Podzielone na zasoby | × 153 =                                                                                                    | ≣ ≁   |
|------------------------------------------------------|----------------------------------------------------------------------------------------------------|-------|
| Nr. ^ 🗌 🖉 Konto 🛛 🖉 Nazwa                            | P Debet                                                                                                    | Kur 🔶 |
| > Szı Q > Szukaj                                     | > Szukaj > Szukaj > S | Szu   |
|                                                      |                                                                                                    |       |

Kolumny tabeli wierszy można dostosować, klikając ikonę klucza w nagłówku kolumny. Stamtąd otworzy się menu dostosowywania, w którym dostępne będą następujące opcje:

| 💼 💼 Import danych        | Dodaj przepis | Podzielone na zasoby | Skróty | Konto Debet |
|--------------------------|---------------|----------------------|--------|-------------|
| Nr. ^ 🗌 🗡 Konto          | Nazwa         |                      |        |             |
| Pozycja                  | kaj           |                      |        |             |
| ☐ Zamroź kolumnę ✓ Skrót |               |                      |        |             |
| Filtr                    |               |                      |        |             |
| Wyszukiwanie tekstu      |               |                      |        |             |
| • Wybierz element        |               |                      |        |             |

- Pozycja:
  - Zamroź kolumnę zamraża kolumnę po lewej stronie ekranu, tzn. podczas przewijania tabeli w poziomie, zamrożona kolumna będzie zawsze widoczna;
- Filtr: zmienia filtr pod nagłówkiem kolumny odpowiednio na pole wyszukiwania lub wyboru;
  - Wyszukiwanie tekstu szuka informację według wpisanego tekstu;
    - $\circ\,$  Wybierz element wyświetla listę wyboru.

#### Sortuj, wyszukaj i zamieniaj

 Możesz sortować tabele wierszy widoku według kolumn, klikając nazwę kolumny. Domyślnie tabela jest sortowana według numeru wiersza.

| Nr. |   | ≁ Konto  | 🖉 Nazwa 🔼 🔿                                              | ۶ | Debet   | ۶ | Kredyt  |
|-----|---|----------|----------------------------------------------------------|---|---------|---|---------|
|     |   | > Szul Q | > Szukaj                                                 | > | Szukaj  | > | Szukaj  |
|     | 2 | 221-1    | Rozliczenie należnego VAT                                |   |         |   | 225.00  |
|     | 1 | 201      | Rozrachunki krajowe z odbiorcami z tytułu dostaw i usług |   | 4725.00 |   |         |
|     | 3 | 731      | Sprzedaż towarów                                         |   |         |   | 4500.00 |
|     |   |          |                                                          |   |         |   |         |

 Funkcja Szukaj/Zamień jest oparta na kolumnach i znajduje się pod nagłówkiem każdej kolumny.

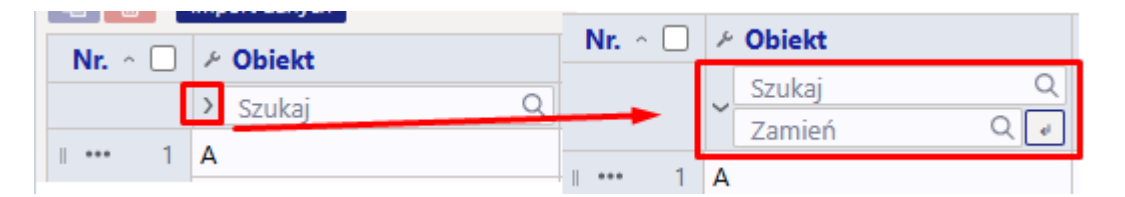

 Możliwe jest także wyszukiwanie i zastępowanie pustych pól. Jest to wygodne np. w sytuacji, gdy trzeba wpisać tę samą treść dla wszystkich pustych pól w tej samej kolumnie tabeli. Aby wyszukać puste pole, użyj symbol z ustawienia: Znak do wyszukiwania pustego pola (zwykle #).

#### Przykład zastąpienia pustym polem wyszukiwania:

Wiersze tabeli przed użyciem wyszukiwania

|   | Nr. 🗠 |   | ⊁ Obiekt   | <i>Faktura zakupowa</i> | P Dostawca | 🥕 Nazwa w banku |   |
|---|-------|---|------------|-------------------------|------------|-----------------|---|
|   |       |   | Szukaj Q   | > Szukaj Q              | > Szuk Q   | > Szukaj        | 3 |
|   |       |   | Zamień Q 🖉 |                         |            |                 |   |
| 1 | •••   | 1 | A          | 2400009                 | 1001       | UAB Directo     | ١ |
| 1 | •••   | 2 | SPRZEDAŻ   | 2400008                 | 1002       | DEMO 1          | ٦ |
| 1 | •••   | 3 | KAROLINA   | 2400010                 | 1003       | DEMO2           | ١ |
| 1 | •••   | 4 |            | 2400011                 | 1002       | DEMO 1          | ١ |
| 1 | •••   | 5 | KAROLINA   |                         | 1003       | DEMO2           | ٦ |
| 1 | •••   | 6 |            | 2400013                 | 1002       | DEMO 1          | S |
| 1 | •••   | 7 |            | 2400014                 | 1002       | DEMO 1          | F |

#### Wiersze tabeli po przeszukaniu i przed zamianą

| Nr. ^ 🗌 |   | ≁ Obiekt                   | <i>Faktura zakupowa</i> | P Dostawca | 🥕 Nazwa w banku |
|---------|---|----------------------------|-------------------------|------------|-----------------|
|         |   | ् # २                      | > Szukaj Q              | > Szuk Q   | > Szukaj        |
|         |   | Zamień Q 🖉                 |                         |            |                 |
|         | 4 |                            | 2400011                 | 1002       | DEMO 1          |
|         | 6 | Tylko wyszukane puste pola | 2400013                 | 1002       | DEMO 1          |
|         | 7 |                            | 2400014                 | 1002       | DEMO 1          |

#### Wiersze tabeli po wymianie

| Nr. ^ 🗌  | > Obiekt |     | <i>Faktura zakupowa</i> | P Dostawca | » Nazwa w banku |
|----------|----------|-----|-------------------------|------------|-----------------|
|          | #        | Q   | > Szukaj Q              | > Szuk Q   | > Szukaj        |
|          | 1 SERWIS | Q 🖉 | 2.                      |            |                 |
| . ••• 4  | SERWIS   |     | 2400011                 | 1002       | DEMO 1          |
| II ••• 6 | SERWIS   | 3.  | 2400013                 | 1002       | DEMO 1          |
| II ••• 7 | SERWIS   |     | 2400014                 | 1002       | DEMO 1          |

Po wykonaniu żądanych wyszukiwań i zamian, wszystkie filtry wyszukiwania i zamiany można od razu wyczyścić za pomocą przycisku "wyczyść filtry kolumn" w prawym górnym rogu tabeli.

| Wyczyść filtry | kolu | mn |          |   |   |
|----------------|------|----|----------|---|---|
| $\otimes$      | ୭    | X  | KN<br>KV | Ξ | 2 |

## Działania wierszy

Przycisk Linia otwiera menu akcji liniowych . Możliwe są tutaj następujące działania:

| Nr. ^ E            | 🖌 🖉 Konto      | > Obiekt |   | ≁ Projekt | Nazwa    | 🥕 Debe | Kredyt     |
|--------------------|----------------|----------|---|-----------|----------|--------|------------|
|                    | > Szi Q        | > Szukaj | Q | > Szuk Q  | > Szukaj | > Szuk | > Szukaj > |
| H                  | 1              |          |   |           |          |        |            |
|                    | 2              |          |   |           |          |        |            |
| + Dodaj<br>+ Dodai | nowy wiersz po | owyżej   |   |           |          |        |            |
| Ta Koniui          | wiersz         |          |   |           |          |        |            |
|                    |                |          |   |           |          |        |            |
|                    |                | _        |   |           |          |        |            |
|                    |                |          |   |           |          |        |            |
| T Usun v           | viersz         |          |   |           |          |        |            |
| # ••• 1(           | n              |          |   |           |          |        |            |

- Dodaj nowy wiersz powyżej- dodaje jeden pusty wiersz powyżej wybranego wiersza;
- Dodaj nowy wiersz poniżej dodaje jeden pusty wiersz poniżej wybranego wiersza;
- Kopiuj wiersz kopiuje wiersz do bufora kopiowania;
- Usuń wiersz usuwa wiersz z tabeli;
- W przypadku skopiowania wiersza tabeli do menu dodawane są dwie nowe akcje:
- Wklej wiersz powyżej wkleja skopiowane wiersze powyżej wybranej linii;
- Wklej wiersz poniżej wkleja skopiowane wiersze poniżej wybranej linii;
- Wiersze w tabeli można wybierać poprzez naciśnięcie numeru wiersza. Jeśli po wybraniu wiersza przytrzymasz klawisz SHIFT i klikniesz inny wiersz, zostanie wybrany zakres pomiędzy tymi wierszami.
- W nagłówku kolumny z numerem wiersza znajduje się pole wyboru, za pomocą którego można zaznaczyć/odznaczyć wszystkie wiersze w tabeli.

| Nr. 🔿 🗹   | 🥕 Konto  | ≁ Nazwa                                                  | ş | Debet  | ≁ Kredyt |
|-----------|----------|----------------------------------------------------------|---|--------|----------|
|           | > Szul Q | > Szukaj                                                 | > | Szukaj | > Szukaj |
| II ••• 1  | 201      | Rozrachunki krajowe z odbiorcami z tytułu dostaw i usług |   | 541.35 |          |
| II •••• 2 | 221-2    | Rozliczenie naliczonego VAT                              |   | 101.23 |          |
| II •••• 3 | 221-1    | Rozliczenie należnego VAT                                |   |        | 101.23   |
| II •••• 4 | 205-2    | Zaliczki dla odbiorców                                   |   |        | 440.12   |
| II *** 5  | 764-1    | Różnice zaokrągleń                                       |   |        | 101.23   |

 Jeśli jest zaznaczony przynajmniej jeden wiersz, aktualizują się dodatkowe funkcje Kopiuj zaznaczone i usuń zaznaczone

|          | Import danych | Dodaj przepis Podzielone na zasoby                       |    |        |          |
|----------|---------------|----------------------------------------------------------|----|--------|----------|
| Nr. ^ 🗖  | Konto         | ≁ Nazwa                                                  | ,c | Debet  | ۶ Kredyt |
|          | > Szul Q      | > Szukaj                                                 | >  | Szukaj | > Szukaj |
| II ••• 1 | 201           | Rozrachunki krajowe z odbiorcami z tytułu dostaw i usług |    | 541.35 |          |
| II ••• 2 | 221-2         | Rozliczenie naliczonego VAT                              |    | 101.23 |          |
| II ••• 3 | 221-1         | Rozliczenie należnego VAT                                |    |        | 101.23   |
| II ••• 4 | 205-2         | Zaliczki dla odbiorców                                   |    |        | 440.12   |
| ≝ ••• 5  | 764-1         | Różnice zaokrągleń                                       |    |        | 101.23   |

 Niektóre tabele mają możliwość zmiany kolejności wierszy. Aby to zrobić, chwyć przycisk zmiany położenia wiersza za pomocą myszy i przeciągnij wiersz w żądane miejsce.

| B 0      |       | Import danych |         |                  |      |          |        |               |    |
|----------|-------|---------------|---------|------------------|------|----------|--------|---------------|----|
| Nr. ^    |       | ≁ Obiekt      | ۶       | Faktura zakupowa | ۶    | Dostawca | ۶      | Nazwa w banku | 5  |
|          |       | > Szukaj Q    | >       | Szukaj Q         | >    | Szuk Q   | >      | Szukaj        | >  |
|          | 1     | A             | 24      | 400009           | 10   | 001      | U      | AB Directo    | N  |
| Zmień po | ozycj | ę wiersza 📈   | 24      | 400008           | 10   | 002      | D      | EMO 1         | Т  |
|          | 3     | KAROLINA      |         | 2400010          |      | 1003     |        | DEMO2         |    |
|          | 4     | SERWIS        | 24      | 400011           | 10   | 002      | D      | EMO 1         | N  |
|          | 5     | KAROLINA      |         |                  | 10   | 003      | D      | EMO2          | Ti |
|          | 6     | SERWIS        |         | 400013           | 1002 |          | DEMO 1 |               | S  |
|          | 7     | SERWIS        | 2400014 |                  | 1002 |          | DEMO 1 |               | P  |
|          |       |               |         |                  |      |          |        |               | _  |

• Import danych, czyli przenoszenie danych z tabeli do dokumentu. Za pomocą tego przycisku w prosty sposób uzupełnisz dokument danymi z Excela.

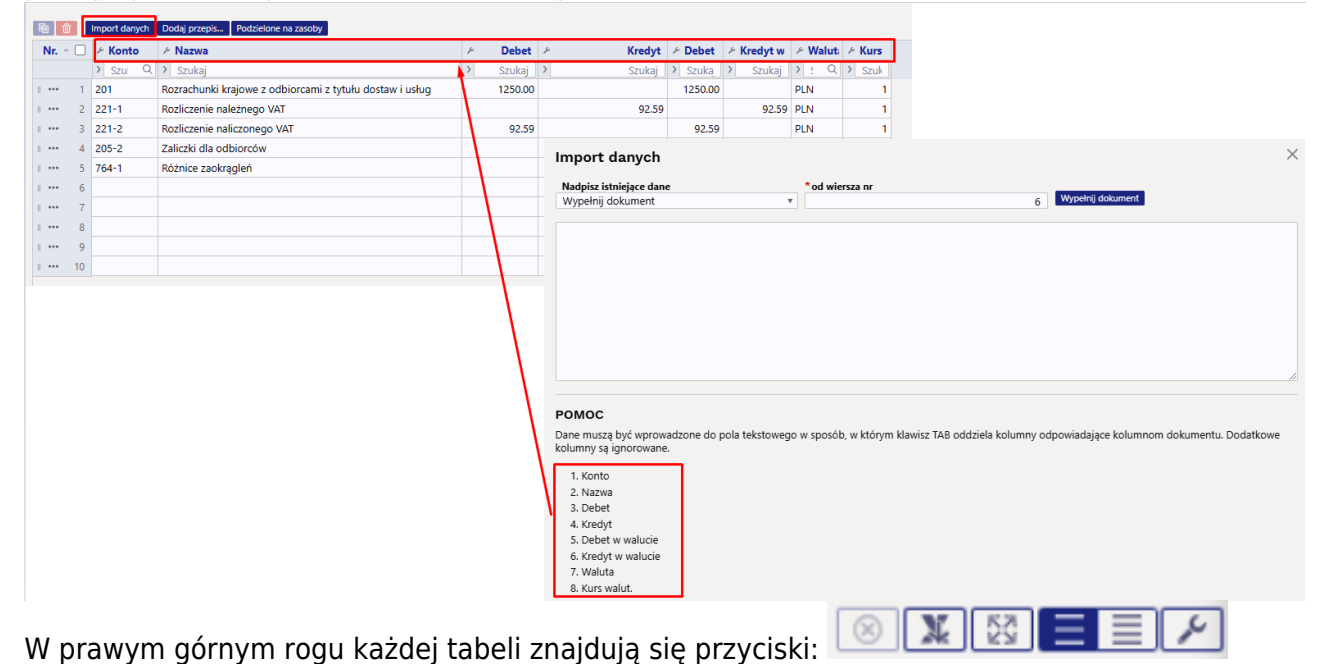

- W prawym gomym roga kazacj tabeli znajadują się przyciski. Wczystkie filtry wyszukiwania i zamiany można od razu wyszyścić za nomoca przyc
- Wszystkie filtry wyszukiwania i zamiany można od razu wyczyścić za pomocą przycisku:

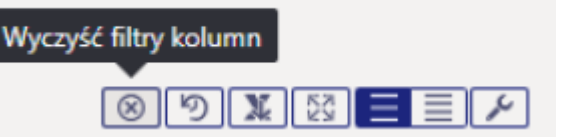

 Przycisk umożliwiający eksport danych tabeli . Kliknięcie na niego spowoduje wyeksportowanie wszystkich wierszy tabeli do pliku .xlsx;

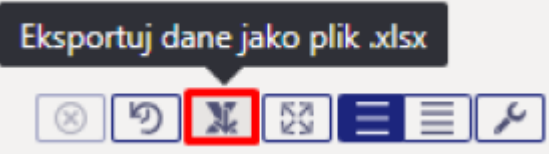

 Pod przyciskiem Historia zmian tabeli możesz zobaczyć historię zmian dokonanych w tabeli. Zmiany zapisywane są w tabeli historii w momencie zapisywania;

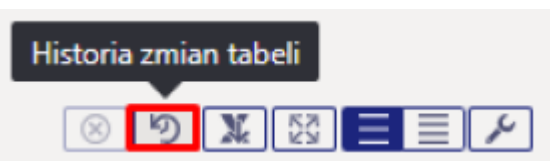

• Szerokość słupków można zmienić, przytrzymując myszką granicę między słupkami, a następnie

przeciągając. Objętość wierszy można zmienić, klikając przyciski:

- Image: otwiera menu dostosowywania pól z następującymi opcjami:
  - Kolumny można ukryć/odsłonić poprzez obserwowanie ptaków lub usuwanie ptaków z żądanego pola;
  - Położenie słupków można zmienić, przeciągając pola w żądanej kolejności. Aby przeciągnąć, należy przytrzymać mysz na ikonie znajdującej się z przodu;
  - Możesz przywrócić oryginalne ustawienia tabeli za pomocą przycisku Przywróć domyślne .

# **Dziennik zmian**

W przypadku dokumentów z nowym wyglądem możesz skorzystać z bardzo szczegółowego dziennika zmian. Za każdym razem, gdy zapisujesz, wszystkie wprowadzone zmiany są dodawane do dziennika zmian. Dotyczy to zmian dokonanych w polach głównych i dodatkowych zakładkach dokumentu, a także w wierszach dokumentu.

W dzienniku zmian można uzyskać informacje o tym, kto, kiedy i co się zmieniło oraz jaka była wartość tego pola przed zmianą. Informacje które możesz sprawdzić:

- Kto i kiedy zmienił obiekt w nagłówku dokumentu?
- Kiedy zmieniono czas dokumentu i jaka wartość była przed jego zmianą?
- Jak zmieniły się statusy dokumentów?
- Kto i kiedy zmienił cenę, ilość itd. artykułu w wierszu dokumentu?
- Kto dodał wiersz do dokumentu?
- Kto usunął wiersz z dokumentu?

Dziennik zmian można otworzyć, klikając ikonę w nagłówku dokumentu lub tabeli . Zmiany wprowadzone w nagłówku i wierszach dokumentu są zapisywane w osobnych dziennikach, a przyciski do ich otwierania znajdują się w różnych miejscach.

## Dziennik zmian nagłówka

## Dziennik zmian wierszy

From: https://wiki.directo.ee/ - **Directo Help** 

Permanent link: https://wiki.directo.ee/pl/uue\_suesteemi\_dokumendivaated?rev=1743071716

Last update: 2025/03/27 12:35

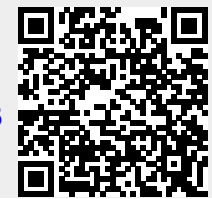